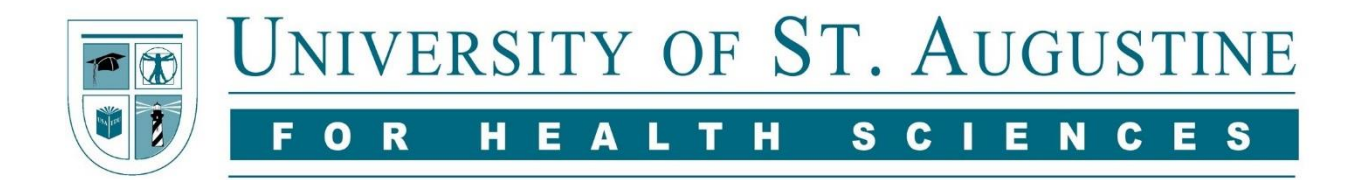

## EndNote: Transferring Citations from SearchUSA

There are many ways to add citations to your EndNote Library. Many of the library's resources provide simple solutions for transferring citations directly into Endnote.

1) Run a search in SearchUSA, then choose an article from the results list. On the article's item record page (below), under **TOOLS**, click on **EXPORT** to add citations to your EndNote Library.

| UNIVERSITY OF ST. AUGUSTINE | Searching: S | earch USA (multiple data         | bases and sources) University                                                                                                    | sity of St. Augustine fo |
|-----------------------------|--------------|----------------------------------|----------------------------------------------------------------------------------------------------|--------------------------|
|                             | Keyword +    | Enter any words                  | Search Create Alert                                                                                                    | Health Science           |
|                             | Basic Search | Advanced Search Sea              | arch History                                                                                                    |                          |
|                             |              | Result List Refine Sea           | arch 4 1 of 4 +                                                                                                    | Tools                    |
| Detailed Record             |              | A real time bio<br>replacement r | ofeedback using Kinect and Wii to improve gait for post-total knee<br>rehabilitation: a case study report.                                                                                                    | 🍐 Google Drive           |
| * PlumX Metrics             |              | Authors:<br>Affiliation:         | Levinger, Pazit; Zeina, Daniel; Teshome, Assefa K.; Skinner, Elizabeth; Begg, Rezaul; Abbott, John Haxby<br>Institute of Sport, Exercise and Active Living (ISEAL), Victoria University, Melbourne, VIC, Australia,                                                                                                    | 🚊 Print                  |
| Related Information         |              |                                  | Western Centre for Health Research and Education, Western Health, Melbourne, VIC, Australia, and<br>Department of Surgical Sciences, Centre for Musculoskeletal Outcomes Research, Dunedin School of Medicine, University of Otago,<br>Dunedin, New Zealand                                                                                                    | E-mail                   |
|                             | _            | Source:<br>Publication Type:     | Disability & Rehabilitation: Assistive Technology (DISABIL REHABIL ASSIST TECHNOL), Apr2016; 11(3): 251-262. (12p)<br>Article                                                                                                    | Cite                     |
| ind Similar Results         |              | Language:                        | English                                                                                                    | Export                   |
| ising SmartText Searching.  |              | Abstract:                        | Purpose: This study aimed to develop a low-cost real-time biofeedback system to assist with rehabilitation for patients following total<br>knee replacement (TKR) and to assess its feasibility of use in a post-TKR patient case study design with a comparison group. Method:<br>The biofeedback system consistent of Microsoft KineertMand Nitheraho With advance back with a dedicated software. A six wask                                                                                                    | Create Note              |
|                             |              |                                  | Inplatent rehabilitation program was augmented by biofeedback and tested in a single patient of biolowing TKR. Three patients underwent<br>a six weeks standard rehabilitation with no biofeedback and served as a control group. Gait, function and pain were assessed and<br>compared before and faitr the cabilitation exercise the participation of the patients where the patients underwent<br>in the patients of the patients of the patients of the patients of the patients of the patients underwent<br>in the patients of the patients of t | $\pmb{	heta}$ Permalink  |
|                             |              |                                  | alignment, movement pattern and weight distribution. Improvements in pain, function and quality of life were observed in both groups. The                                                                                                    | F Share                  |

2) Export Manager: Select Direct Export in RIS Format (e.g. CITAVI, EasyBib, EndNote, ProCite, Reference Manager, Zotero), then click SAVE.

| Das                        | sic Search Advanced Search Search History                                                                                                    |                  |
|----------------------------|----------------------------------------------------------------------------------------------------|------------------|
|                            | <result 65="" <1="" list="" of="" refine="" search=""  ="" →=""></result>                                                                                                    | Tools            |
| Detailed Record            | Export Manager Save Email                                                                                                    | 🛛 💧 Google Drive |
| PDF Full Text              | Number of items to be saved: 1                                                                                                    | 🫁 Add to folder  |
| ~                          | Save citations to a file formatted for:                                                                                                    |                  |
| . C                        | O Direct Export in RIS Format (e.g. CITAVI, EasyBib, EndNote, ProCite, Reference Manager, Zotero)                                                                                                    | 🚔 Print          |
| Y PlumX Metrics            | Generic bibliographic management software                                                                                                    |                  |
|                            | <ul> <li>Citations in XML format</li> </ul>                                                                                                    | E-mail           |
|                            | Citations in BibTeX format                                                                                                    |                  |
| Related Information        | Citations in MARC21 format                                                                                                    | Bave Save        |
|                            | Direct Export to RefWorks                                                                                                    |                  |
|                            | <ul> <li>Direct Export to EndNote Web</li> </ul>                                                                                                    | 📄 Cite           |
|                            | <ul> <li>Direct Export to EasyBib</li> </ul>                                                                                                    |                  |
| Find Similar Results       | Deumload CSV                                                                                                    | Export           |
| using SmartText Searching. | Cancel                                                                                                    | Create Note      |
|                            |                                                                                                    | Permaink         |
|                            | A <b>real time biofeedback using Kinect</b> and <b>Wii</b> to improve gait for post-total knee replacement<br>rehabilitation: a case study report.                                                                                                    | ► Share          |
|                            | Authors: Levinger, Pazit, Zeina, Daniel; Teshome, Assefa K.; Skinner, Elizabeth; Begg, Rezaul, Abbott, John Haxby                                                                                                    |                  |
|                            | Affiliation: Institute of Sport, Exercise and Active Living (ISEAL), Victoria University, Mebourne, VIC, Australia,<br>Western Centre for Health Research and Education, Western Health, Mebourne, VIC, Australia, and<br>Department of Surgical Sciences, Centre for Musculoskeletal Outcomes Research, Dunedin School of Medicine, University of Otago, Di<br>New Zealand | unedin,          |
|                            | Source: Disability & Rehabilitation: Assistive Technology (DISABIL REHABIL ASSIST TECHNOL), Apr/2016; 11(3): 251-262. (12p)                                                                                                    |                  |
|                            | Publication Type: Article                                                                                                    |                  |
|                            | Language: English                                                                                                    |                  |

## 3) Browsers:

a. Internet Explorer users will be prompted to OPEN a 'delivery.ris'. file.

|                | low-cost commercially accessible equipment such as <b>Kinect</b> and <b>Wi</b> board to provid<br>rehabilitation principles and visual feedback to correct alignment of the lower legs, p<br>patient demonstrated greater improvement in their <b>knee</b> function where a more norm | Je augmented information during <b>rehabilitation</b> following TKR. The software<br>pelvic and trunk as well as providing feedback on limbs weight distribution. T<br>nal biphasic <b>knee</b> moment was achieved following the six-week <b>biofeedbac</b> |
|----------------|----------------------------------------------------------------------------------------------------|----------------------------------------------------------------------------------------------------|
| Journal Subset | Allied Health, Blind Peer Reviewed, Double Blind Peer Reviewed; Editorial Board Re     1749-3107                                                                                                    | eviewed; Europe; Expert Peer Neviewed; Peer Reviewed; UK & Ireland                                                                                                    |
| Do you want to | open or save delivery.ris (3.45 KB) from eds.a.ebscohost.com.prx-usa.lirn.net?                                                                                                    | Open Gave  Cancel ×                                                                                                    |

b. For **Firefox** users, select 'Open with', but make sure to open the file with "ResearchSoft Direct Export Helper".

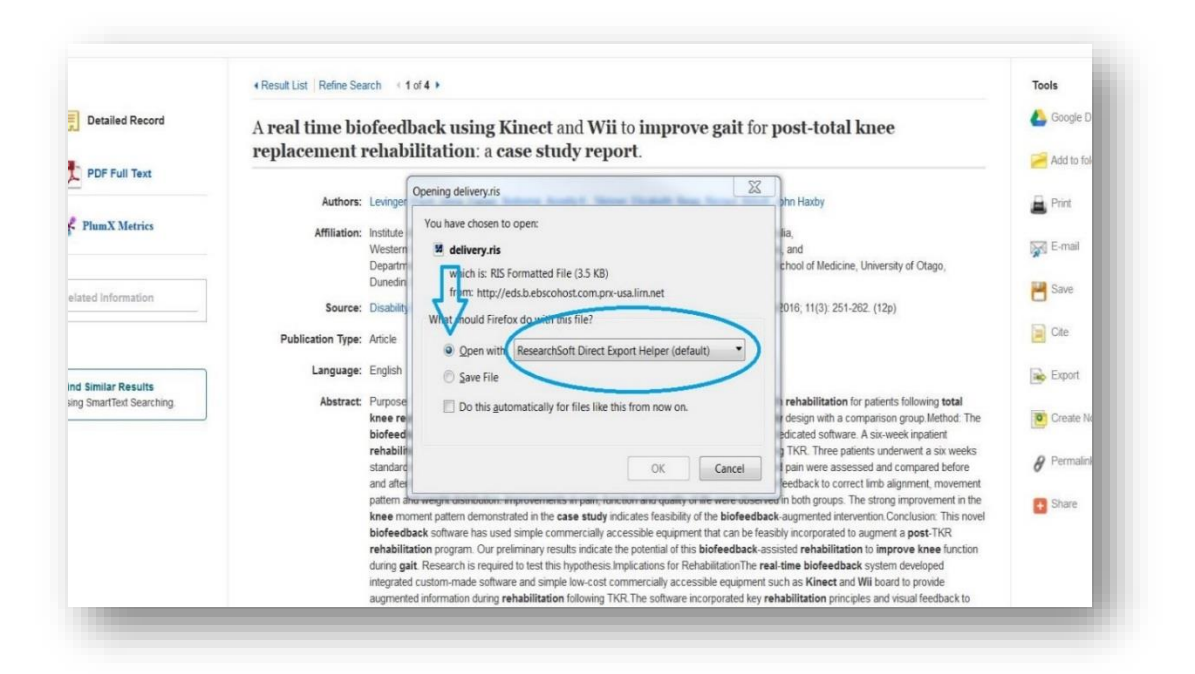

c. **Google Chrome** users, once the file appears at the bottom of your browser, click on the file or click on the arrow and choose **OPEN**.

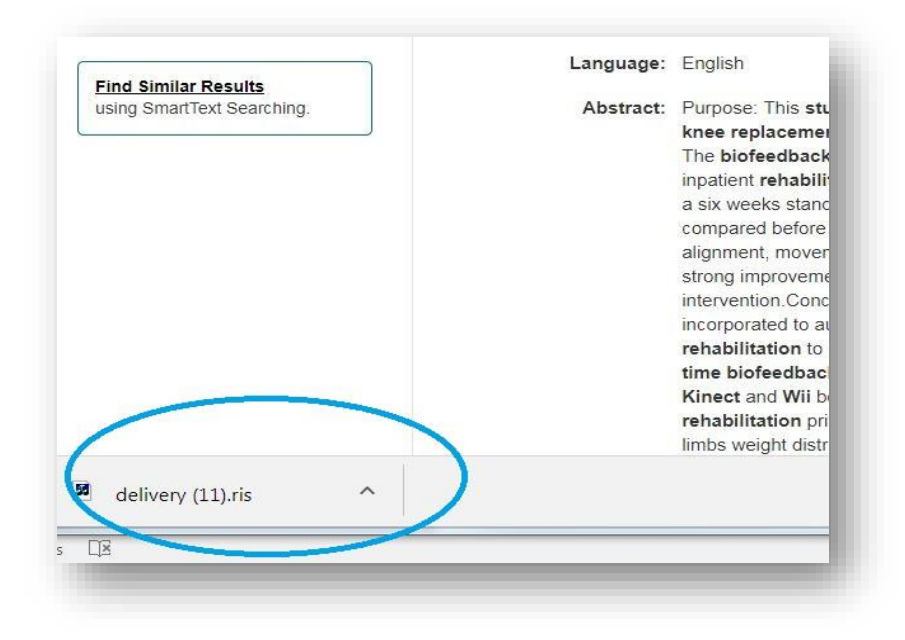

4) Once the file has been opened, the reference should appear in your EndNote library.

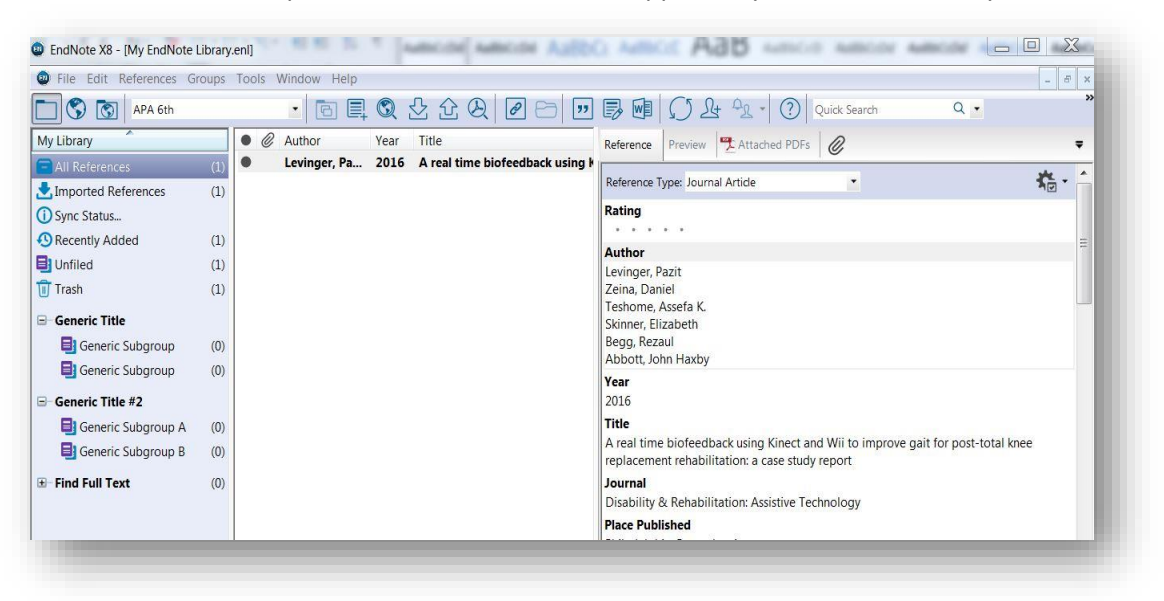

But what if you have multiple citations to transfer?

1) Click on the **FILE FOLDER** icon beside each article entry.

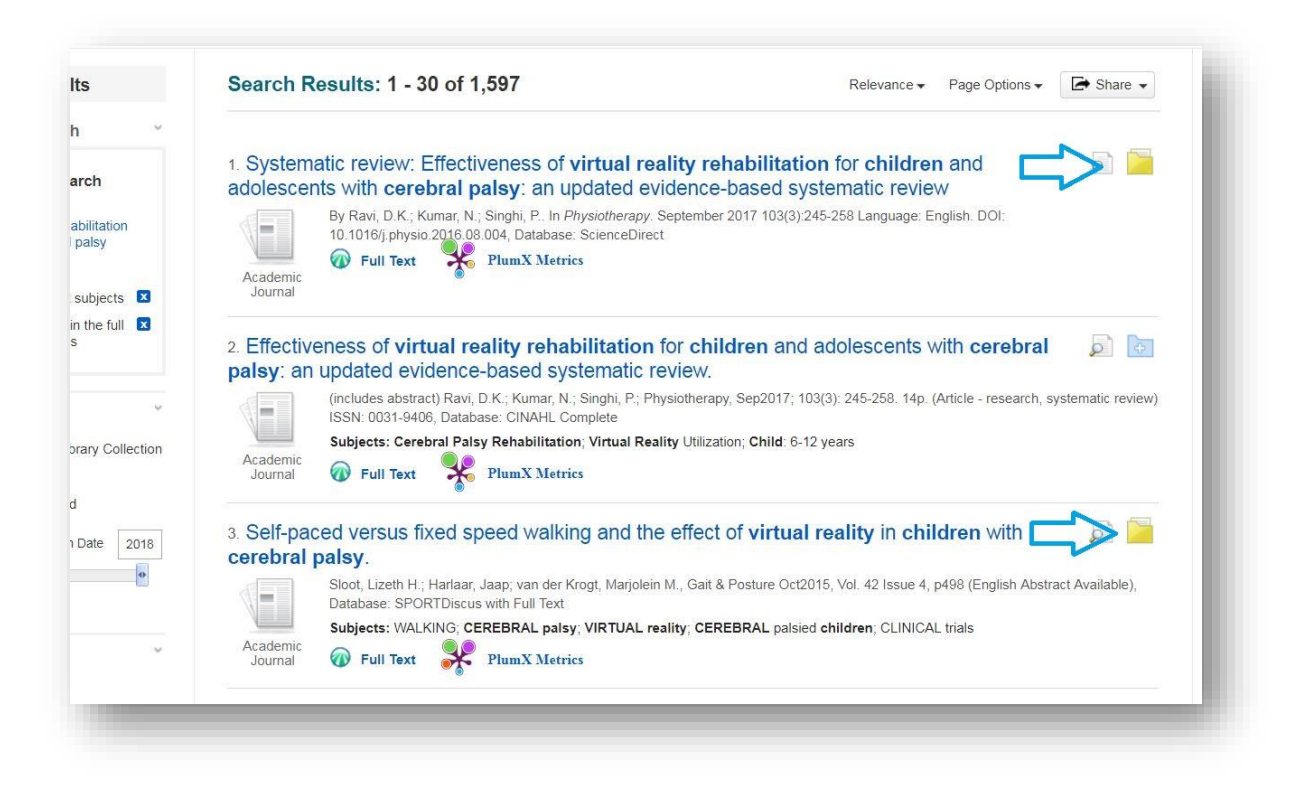

2) Click on the corresponding FILE FOLDER icon at the top of the page.

| My EBSCOhost Sign n (optional) 📇 Folder Preferences Lar                  | nguage Ask-A-Librarian                                                               |
|--------------------------------------------------------------------------|--------------------------------------------------------------------------------------|
|                                                                          | University of St. Augustir<br>Health Scie                                            |
| Relevance   Page Options                                                 | ,<br>Folder has items                                                                |
| dren and adolescents with cerebral 🔊 📄                                   | <ul> <li>Self-paced versus fix</li> <li>s</li> <li>Effectiveness of virtu</li> </ul> |
| age: English. DOI: 10.1016/j.physio.2016.08.004, Database: ScienceDirect | Systematic review:<br>Effect                                                         |
|                                                                          | Go to: Folder View                                                                   |
|                                                                          | Additional Resources                                                                 |
| nts with cerebral paisy: an updated                                      | Pub Med.gov                                                                          |
| 14n (Article, recearch quatematic review) ISSN: 0021-0406 Database:      |                                                                                      |

\*The content in this folder will be deleted if you close out of SearchUSA. If you would like to save it, you will need to create a "My EBSCOhost" account. My EBSCOhost accounts are free and an excellent way to keep track of your research.

3) Select the articles you would like to transfer to EndNote. Click **EXPORT**.

| host.com.prx-usa.lirn.                                                                 | n.net/eds/fo                                                    | lder?vid                                                            | =7&si                                                    | d=a77                                             | 461a                                      | ab-2                                              | 29de-                                           | e-4b15                                              | 15-846                                          | 6c-259                                                | 91b32             | 5952c                      | %40sess                       | ionmgr:                  | 102     |        |        |                               | r.                       |          | 0                |        | M       |                      | *                |
|----------------------------------------------------------------------------------------|-----------------------------------------------------------------|---------------------------------------------------------------------|----------------------------------------------------------|---------------------------------------------------|-------------------------------------------|---------------------------------------------------|-------------------------------------------------|-----------------------------------------------------|-------------------------------------------------|-------------------------------------------------------|-------------------|----------------------------|-------------------------------|--------------------------|---------|--------|--------|-------------------------------|--------------------------|----------|------------------|--------|---------|----------------------|------------------|
| Home                                                                                   |                                                                 |                                                                     |                                                          |                                                   |                                           |                                                   |                                                 |                                                     |                                                 |                                                       | My E              | EBSCC                      | host Sigr                     | In (optio                | onal)   | Folde  | er     | Prefer                        | ences                    | Lan      | iguage           | ÷      | Ask-A   | A-Libraria           | 1 I              |
| r Contents<br>k<br>re these items in the fok                                           | lder for a fut                                                  | ire sessio                                                          | n, Sign                                                  | In to M                                           | ly EBS                                    | sco                                               | Dhost.                                          | st.                                                 |                                                 |                                                       |                   |                            |                               |                          |         |        |        |                               |                          |          | U                | nivers | sity of | St. Augu<br>Health S | stine :<br>cienc |
| Articles<br>1-3 of 3<br>Page: 1<br>Select / de<br>1. Syste<br>cerebra<br>Acade<br>Jour | leselect all<br>tematic r<br>ral palsy:<br>10<br>demic<br>trmal | Delete<br>eview:<br>an up<br>Ravi, D.K<br>1016/j.ph<br>Full Te      | Items<br>Effec<br>dated<br>L; Kuma<br>ysio.20<br>xt      | )<br>ctiver<br>d evic<br>ar, N.; S<br>16.08.0     | ness<br>denc<br><sup>Singhi</sup> , Da    | s of<br>ice-<br>i, P. 1<br>Jatab                  | of vir<br>-bas<br>In Ph<br>base:                | irtual<br>Ised :<br>Physioth<br>Scien               | I real<br>syste<br>therapy<br>inceDire          | ality r<br>tema<br>ıy. Sept<br>irect                  | rehat<br>atic re  | bilitat<br>eview<br>2017 1 | ion for<br>/<br>03(3):24      | childr<br>5-258 Lar      | en a    | nd adc | Date / | Added                         | • P                      | age Op   | potions <b>v</b> |        | 3       | Print                |                  |
| 2. Effecupdate                                                                         | ctivenes:<br>ed evider<br>Iss<br>Su<br>demic                    | S Of Vir<br>ICE-ba<br>Iudes ab:<br>N: 0031-<br>Ojects: C<br>Full Te | tual r<br>sed s<br>stract) F<br>9406, D<br>erebral<br>xt | eality<br>syste<br>tavi, D.<br>tatabas<br>Palsy F | y reh<br>mat<br>K.; Ku<br>e: CIN<br>Rehab | hab<br>tic r<br>tic r<br>tumar<br>NAHI<br>bilitat | bilita<br>revi<br>ar, N.;<br>IL Cor<br>ation; N | tatior<br>/iew.<br>.; Singh<br>omplete<br>; Virtual | i <b>n for</b><br>Jhi, P.; F<br>ete<br>al Reali | <b>r chil</b> e<br>Physio <sup>†</sup><br>ality Utili | Idren<br>otherapy | and<br>y, Sep2<br>; Child: | adole<br>017; 103<br>6-12 yea | scents<br>3): 245-2<br>s | 258. 14 | cereb  | ral p  | o <mark>als)</mark><br>⊧arch, | ' <b>: an</b><br>system: | atic rev | jew)             |        |         |                      |                  |
| Jour                                                                                   |                                                                 |                                                                     |                                                          |                                                   |                                           |                                                   |                                                 |                                                     |                                                 |                                                       |                   |                            |                               |                          |         |        |        |                               |                          |          |                  |        |         |                      |                  |

4) Export Manager: Export Manager: Select **Direct Export in RIS Format (e.g. CITAVI, EasyBib,** EndNote, ProCite, Reference Manager, Zotero), then click SAVE.

| Back                                                                                                    |                                                                                                    |
|----------------------------------------------------------------------------------------------------|----------------------------------------------------------------------------------------------------|
| Save E-mail          Number of items to be saved: 3            Remove these items from folder after saving             Save | Save citations to a file formatted for:<br>© Direct Export in RIS Format (e.g. CITAVI, EasyBib, EndNote, ProCite, Reference Manager, Zotero)<br>© Direct Export to EndNote Web<br>© Generic bibliographic management software<br>© Citations in XII. format<br>© Citations in BibTeX format<br>© Citations in BibTeX format<br>© Direct Export for RefVorks<br>© Direct Export for EasyBib<br>© Download CSV |

5) Click on file to **OPEN**. (May vary by browser)

| <ul> <li>Dire</li> <li>Dire</li> <li>Ger</li> <li>Cita</li> <li>Cita</li> <li>Cita</li> </ul> |
|-----------------------------------------------------------------------------------------------|
| Dire<br>Ger<br>Cita<br>Cita                                                                   |
| Ger<br>Cita<br>Cita                                                                           |
| Cita                                                                                          |
| Cita                                                                                          |
|                                                                                               |
| O Cita                                                                                        |
| O Dire                                                                                        |
| O Dire                                                                                        |
| U Dor                                                                                         |
|                                                                                               |
|                                                                                               |
|                                                                                               |
|                                                                                               |
|                                                                                               |
|                                                                                               |
|                                                                                               |
|                                                                                               |
|                                                                                               |
|                                                                                               |
|                                                                                               |
| iPhone and Android apps   EBSCO Support Site   F                                              |
|                                                                                               |
|                                                                                               |
|                                                                                               |

6) Once the file has been opened, the reference should appear in your EndNote library.

| My Library<br>All References<br>Imported References<br>Sync Status<br>Recently Added | (39)<br>(3)<br>(3) | Search | Author<br>Year<br>Title | •    | <ul> <li>Contains</li> <li>Contains</li> <li>Contains</li> </ul> | • [<br>• [<br>• [ |        |            | Sea          | arch Whole Group |  |
|--------------------------------------------------------------------------------------|--------------------|--------|-------------------------|------|------------------------------------------------------------------|-------------------|--------|------------|--------------|------------------|--|
| Unfiled                                                                              | (39)<br>(1)        |        |                         |      |                                                                  |                   |        |            |              |                  |  |
| - My Groups                                                                          | (0)                | • @    | Author<br>Ravi D K K    | Year | Title<br>Systematic review: Effec                                | tiveness of       | Rating | Journal    | Last Updated | Reference Type   |  |
| - Find Full Text                                                                     |                    |        | Ravi, D. K.; K          | 2017 | Effectiveness of virtual r                                       | eality rehab      |        | Physiother | 1/9/2018     | Journal Article  |  |
|                                                                                      |                    |        |                         |      |                                                                  |                   |        |            |              |                  |  |
|                                                                                      |                    |        |                         |      |                                                                  |                   |        |            |              |                  |  |
|                                                                                      |                    |        |                         |      |                                                                  |                   |        |            |              |                  |  |
|                                                                                      |                    |        |                         |      |                                                                  |                   |        |            |              |                  |  |

Still have questions about EndNote? Contact the library at <u>library@usa.edu</u>.